# Individual employee phone numbers should be maintained in the Global Address List (GAL) in Outlook.

### <u>To update Outlook</u> <u>To update Vista</u>

To change your Phone Number in Outlook (in the Global Address List) follow the instructions below:

• Open Microsoft Identity Manager (linked from Administrative page under Tools for Teams box)

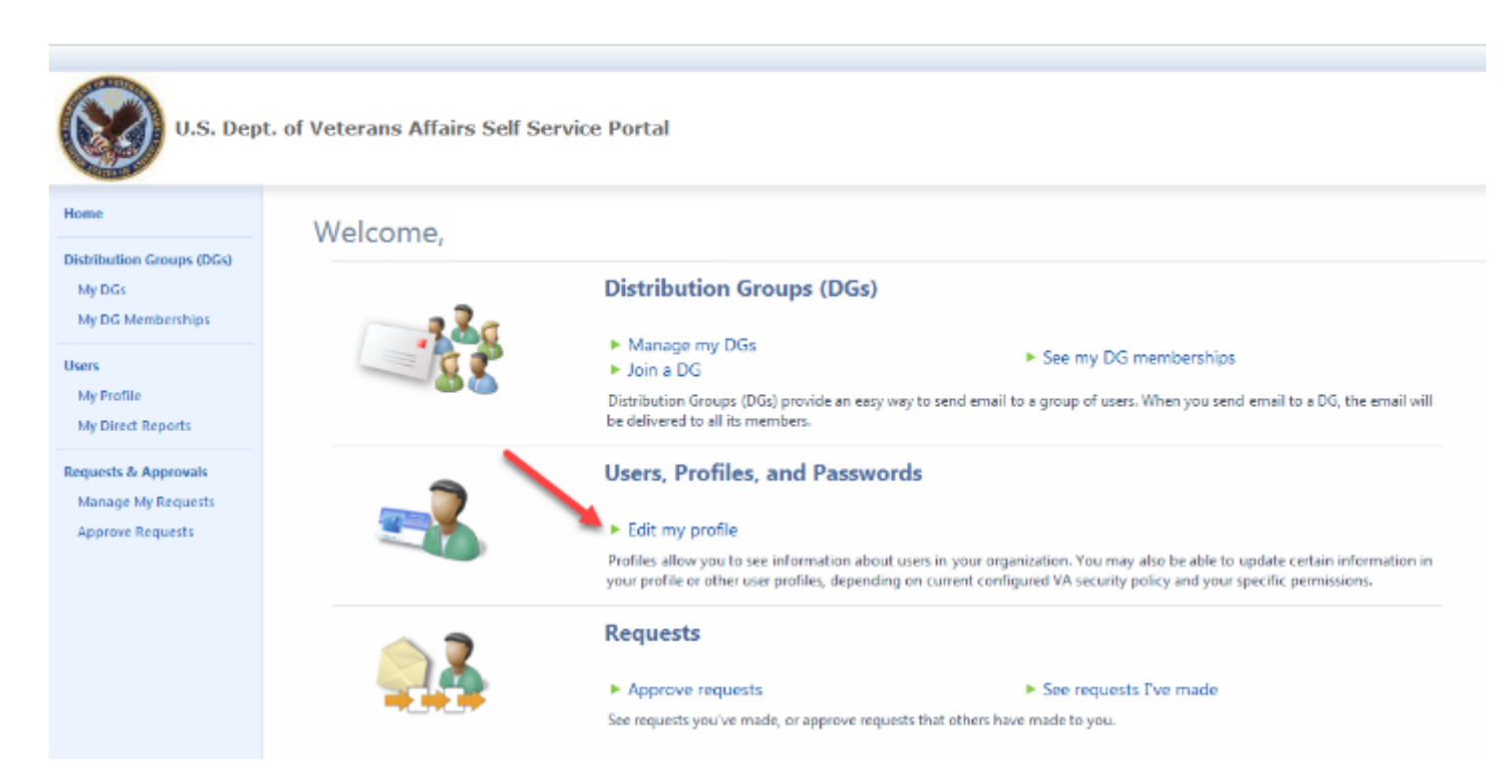

• Select Edit my profile

| Forefront Identity Manager Webpage | Dialog              |              | ×                |
|------------------------------------|---------------------|--------------|------------------|
|                                    |                     |              | + 🗎 😮            |
| General Work Info Contact Inf      | o Relationship Info | Applications |                  |
|                                    |                     |              | More information |
| Office Phone                       |                     |              | ^                |
| Fax                                |                     |              |                  |
| 1VA: IP Phone                      |                     |              | ]                |
| 1VA: Pager                         |                     |              | ]                |
| Mobile Phone                       |                     |              |                  |
| 1VA: Home Phone                    |                     |              |                  |
| Office Location                    |                     |              |                  |
| Street Address                     | 250610              |              |                  |
| City                               | Lake City           |              | ~                |
|                                    |                     |              |                  |
|                                    |                     |              |                  |
|                                    |                     |              | OK Cancel        |

- When the dialog window opens, click on the Contact Info tab, enter your office phone number and then select OK to close the window
- It may take 24+ hours for the change to reflect in the GAL address book.
- You will not have access to update all fields (Job Title or Department for example), these will require a <u>yourIT</u> ticket. View details on yourIT <u>KB0013947</u>.

## Are you also a Program Coordinator?

To request an update to an entry in the <u>NF/SGVHS Directory</u> (ONLY for Program Coordinator/Service/Section/clinic phone numbers, NOT individual employee phone numbers\*), please use the appropriate "request update" link provided on the <u>Directory</u> page. \*Remember: as of February 2021, individual employee phone numbers are maintained in Outlook's Global Address list (see <u>instructions</u> at the beginning of this document).

Updating your phone number in VistA:

Sign in to VistA and from your main menu enter the following:

### Phone

From the Phone Directory Option you will select the Update Phone Directory

At the Select Phone Directory Option: enter the following and then hit enter

## Update

It should open to a screen similar to this one with your information.

| TITLE:<br><u>SERVICE</u> :<br>MAIL CODE:                        |      |                     |  |  |  |
|-----------------------------------------------------------------|------|---------------------|--|--|--|
| ROOM NO:<br>OFFICE PHONE:<br>HOME PHONE:                        | 1234 | Enter your ext here |  |  |  |
| VOICE PAGER:<br>DIGITAL PAGER:<br>FAX NUMBER:<br>EMAIL ADDRESS: |      |                     |  |  |  |

Tab down until you get to the Office Phone field and enter your phone extension.

Tab down until you see the Command: line and type save and hit enter then type exit and hit enter to return to the Select Phone Directory Option:

| Exit                                                                    |    | Save    | R  | efre | esh      |    |   |         |    |       |                                                                             |     |         |       |        |
|-------------------------------------------------------------------------|----|---------|----|------|----------|----|---|---------|----|-------|-----------------------------------------------------------------------------|-----|---------|-------|--------|
| Enter                                                                   | a  | command | or | (*)  | followed | by | a | caption | to | jump  | to                                                                          | a   | specifi | c fie | eld.   |
| Type save then hit the enter key, then type exit and hit the enter key. |    |         |    |      |          |    |   |         |    |       |                                                                             |     |         |       |        |
| COMMAN                                                                  | D: | 4       |    |      |          |    |   |         | F  | Press | <pf< td=""><td>-1&gt;</td><td>H for h</td><td>elp</td><td>Insert</td></pf<> | -1> | H for h | elp   | Insert |